# **Community Portal – Parents/Caregivers**

## Contents

| Community Portal - Caregivers            | 1  |
|------------------------------------------|----|
| Accepting an Invitation                  | 3  |
| Signing in with Google                   | 5  |
| Signing in with a registered account     | 5  |
| Forgot Password                          | 6  |
| Forgot Username                          |    |
| User Password Expiry Check               |    |
| Viewing and Updating Users profile       |    |
| My Profile/My Details                    |    |
| Account Security > Change Password       |    |
| Notifications                            |    |
| Logout                                   |    |
| Viewing and Updating Unresolved Absences | 14 |
| Viewing Student Details                  |    |
| Overview page                            |    |
| Attendance                               |    |
| Apply for Absence                        |    |
| Timetable                                |    |
| Academic Results                         | 23 |
| Medical Details                          |    |
| Viewing Messages                         |    |
| Viewing School Calendar                  | 25 |
| Frog Learning Management System          | 27 |

The Community Portal Module provides parents/caregivers the ability to log into a web application and track how students are progressing at school. The Portal allows the parent/caregiver to view the students timetable, student plans and academic reports and update data relating to attendance, medical details, and student demographic details. The caregiver is also able to update their contact and address details.

The content below describes the parent/caregiver experience when using the Community Portal website.

| You have 66 new important message  | rs.                                                                                                    |                                                                                     |                                                         |               |
|------------------------------------|----------------------------------------------------------------------------------------------------|-------------------------------------------------------------------------------------|---------------------------------------------------------|---------------|
| School News                        |                                                                                                    |                                                                                     |                                                         |               |
| · im                               | portant Spring Confirm                                                                                                    | Fair Date<br>red                                                                    | Article1                                                |               |
| Boulder Primary School View<br>ygh | all nexts<br>Boulder Primary School<br>We are excited to announs<br>Spring Fair will this year or<br>2022! We look forward to | View all news<br>te that our annual<br>tour on September 17<br>seeing you all there | Boulder Primary School<br>Please see the attached docum | View all news |
| os/os/2022 os/39 pm Read           | More + 01/06/0022 10:55 am                                                                                                    | Read More +                                                                         | 11.05.0002 0938 am                                      | Read More +   |
|                                    |                                                                                                    |                                                                                     |                                                         |               |
| My Students                        | Freyoupdate Banks<br>Sociale Primary School                                                                                   | 40%)<br>Attendance                                                                  | Harsonx Gerald Bormelini                                |               |
| My Students                        | Freyoupdate Banks<br>Souther Pirmary School                                                                                   | Anerosea                                                                            | Hareonx Gerald Bermelini                                |               |

## Community Portal Parent/Caregiver Dashboard

When caregivers navigate to the Community Portal website, they are presented with the Login page (For Registered Users)

| Userna  | ame                                                 |
|---------|-----------------------------------------------------|
| E.g. je | ohn.doe                                             |
| Passw   | ord                                                 |
| Your    | Community Portal password                           |
|         | Forgot Password?                                    |
|         | Login                                               |
| Don't   | have an account yet? Create one for all your needs, |
|         | Or signin with                                      |
|         | G Sign in with Google                               |
|         | 💰 Sign in with Apple                                |

Note: The account gets locked when a parent/caregiver enters the wrong credentials 6 times. A locked account is automatically unlocked when the password is reset. The account can be disabled and enabled before the password is reset.

## Accepting an Invitation

Once the school sends an invite to a parent/caregiver to register for the Community Portal, the parent/caregiver will receive an email as below.

| To: <caregivers address="" email=""></caregivers>                                                                                                    |
|----------------------------------------------------------------------------------------------------|
| From: < <u>noreply@schools.sa.edu.au</u> >                                                                                                    |
| Subject: Congratulations, you have been invited to the Department for Education South Australia Community Portal.                                                                                                    |
| Dear <caregiver name=""></caregiver>                                                                                                    |
| Welcome to the Department for Education South Australia Community Portal. From here, you will<br>be able to update contact details as well as view important information such as student timetables<br>and attendance.      |
| Please click here to go to the Registration page.                                                                                                    |
| A security token will automatically be provided for you which will expire if you do not register within seven days of receiving this email. Please create a Username and Password to login.                                 |
| After account creation is complete, click <u>here</u> or bookmark this link to access the<br>Community Portal.                                                                                                    |
| This message is intended for the addressee named and may contain privileged<br>information or confidential information or both. If you are not the intended recipient please<br>delete it and notify the respective school. |

Parents/Caregivers click on the hyperlink in the email. This will take them to the registration page where they can either create a Community Portal Account or alternatively, they can sign in with their Google account if they have one.

| -          | Welcome to<br>Community Portal                                                                              |
|------------|----------------------------------------------------------------------------------------------------|
| c          | reate Account                                                                                               |
| Im         | itation Token                                                                                               |
| Us         | ername                                                                                                    |
| Ε          | .g, John.doe                                                                                                |
| Pa         | ssword                                                                                                    |
| ε          | .g, IbCdfg6                                                                                                 |
| Pas<br>cha | sword must be at least 8 characters long and contain, A-Z, 1-9, 1 special racter, upper case and lower case |
| Co         | nfirm Password                                                                                              |
| R          | etype the same Password                                                                                     |
| Po         | I have read and agree to the <u>Terms and Conditions and Privac</u><br>icy                                  |
|            | Continue Cancel                                                                                             |
|            | Cr.                                                                                                    |
| G          | Continue with Google                                                                                        |
| ľ          | Continue with Apple                                                                                         |

When registering using a Google account, parents/caregivers will need to click the Continue with Google option. They will then be directed to their home page of the Portal.

### Note: Using a Google account to sign into the Portal can only be done if that was the method used on the first Create Account page shown above

• When signing in by creating a Portal Account, Parents/caregivers need to complete the Username and Password fields and then click Continue.

Parent/Caregivers are then directed to their homepage of the Community Portal.

## Signing in with Google

Parents/Caregivers can sign in with their Google Account credentials as long as this was the sign in method used on the first registration invite page.

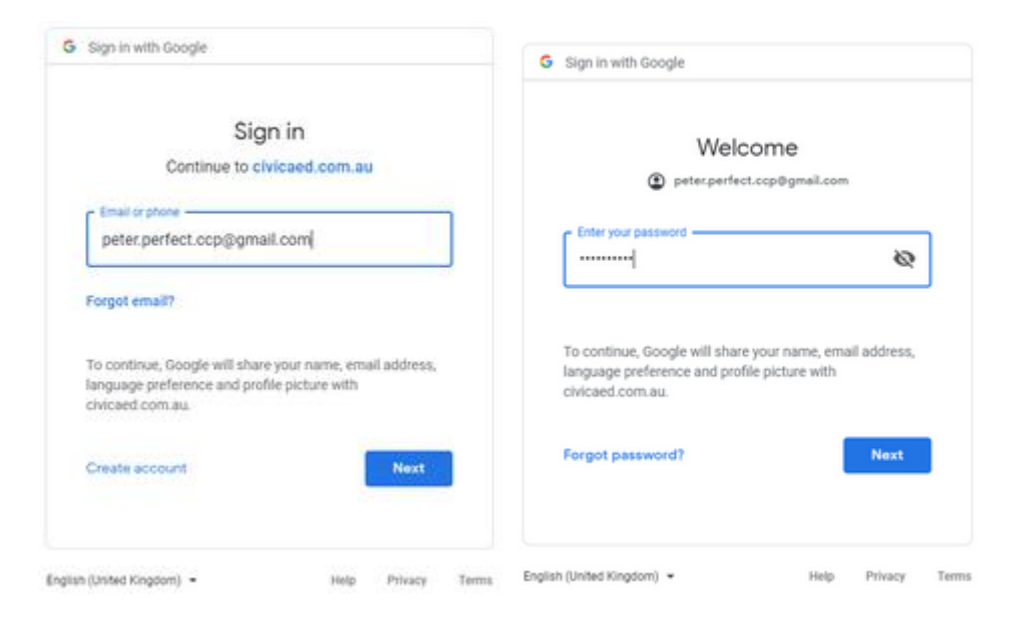

Parents/Caregivers are then directed to their homepage of the Community Portal.

## Signing in with a registered account

If Parents/caregivers have previously created a Community Portal account, they will need to log in with the registered Username and Password that they set up.

Parents/Caregivers will be directed to their homepage of the Community Portal

## **Forgot Password**

Parents/Caregivers can click on the Forgot Password link to be directed to the Reset Credentials page.

| Welcome to                 | ity Portal       |
|----------------------------|------------------|
|                            | -                |
| Username                   |                  |
| E.g, john.doe              |                  |
| Password                   |                  |
| Your Community Portal pass | sword            |
|                            | Forgot Password? |
|                            | Login            |
| Or                         | sign in with     |
| G Sigr                     | n in with Google |
|                            |                  |

From here they can ask for their password to be reset if they know their username.

| Design Constants                                        |                                                          |
|---------------------------------------------------------|----------------------------------------------------------|
| Reset Credenti                                          | als                                                      |
| Please provide your usern<br>instructions on how to res | ame, you will be sent an email with<br>et your password. |
|                                                         |                                                          |
| Username                                                |                                                          |
| Username                                                |                                                          |
|                                                         |                                                          |
|                                                         | Cancel Ser                                               |
|                                                         |                                                          |
|                                                         |                                                          |
|                                                         | Forgot your usernam                                      |

The **Reset Credentials** window will come up advising you will receive an email with instructions on how to reset the password.

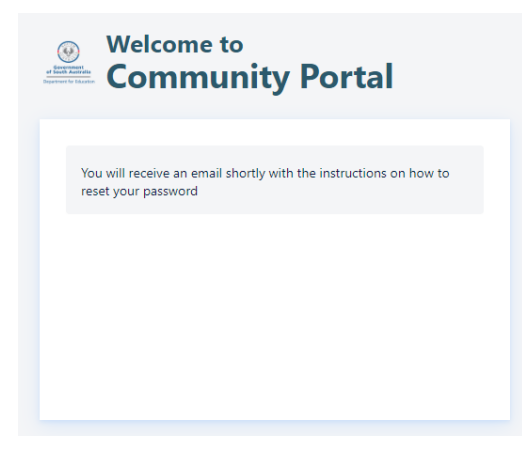

If the **username** exists an email will be sent to the email address that the community portal invitation was sent to. If the Parent/caregiver doesn't receive the Reset Credentials email and don't remember their username, please go to **Forgot your username**.

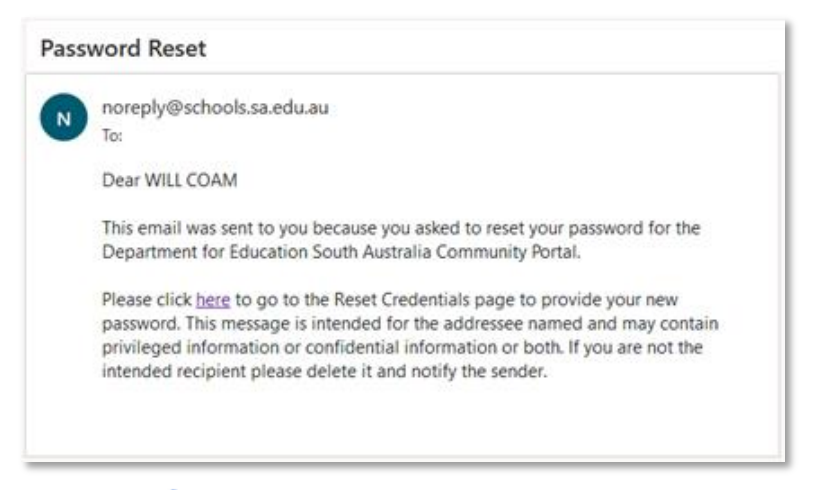

Click on the here link in the email and enter a New Password

| Reset Credentia                                                     | ls                                                  |
|---------------------------------------------------------------------|-----------------------------------------------------|
| New Password                                                        |                                                     |
| New password                                                        |                                                     |
| Password must be at least 8 char<br>character, upper case and lower | acters long and contain, A-Z, 1-9, 1 specia<br>case |
| Confirm New Password                                                |                                                     |
| Repeat your new password                                            | ł                                                   |
|                                                                     |                                                     |

#### Click on Reset password

Parents/Caregivers will then be directed to the Community Portal dashboard.

- The user will have 12 hours to complete the reset of password.
- The user will have to enter and re-enter the new password. These must match or the system will display "The passwords don't match" error message.
- The system will check if the password exists in the password history. If yes, an error will display "The password has already been in use" and the user will need to re-enter a new password.
- When the password is successfully updated a success message is displayed.

## **Forgot Username**

Select the Forgot Password option.

| And the second second s | Welcome to<br>Community Portal |
|----------------------------------------------------------------------------------------------------|--------------------------------|
| Use                                                                                                    | mame                           |
| E.g                                                                                                    | , john.doe                     |
| Pas                                                                                                    | word                           |
| Yo                                                                                                    | ur Community Portal password   |
|                                                                                                    | Forgot Password?               |
|                                                                                                    | Login                          |
|                                                                                                    | Or sign in with                |
|                                                                                                    | G Sign in with Google          |
|                                                                                                    | Sign in with Apple             |
|                                                                                                    |                                |
|                                                                                                    |                                |

This will take the user to the reset credentials page, select **Forgot your username**? option

| Reset Credentia                                           | ls                                                     |
|-----------------------------------------------------------|--------------------------------------------------------|
| Please provide your userna<br>instructions on how to rese | me, you will be sent an email with<br>t your password. |
| Username                                                  |                                                        |
| Username                                                  |                                                        |
|                                                           | Cancel Sen                                             |
|                                                           | Forgot your username                                   |

When a user selects the **Forgot your Username** link, they will be requested to enter their email address to retrieve their Username.

| Retrieve II        | cername                |                    |
|--------------------|------------------------|--------------------|
| Please provide you | r email, you will be : | ent your username. |
|                    |                        |                    |
| Email              |                        |                    |
| Email              |                        |                    |

If this matches an active user account, a success message will be displayed, and an email will be sent containing the username associated with the email address provided.

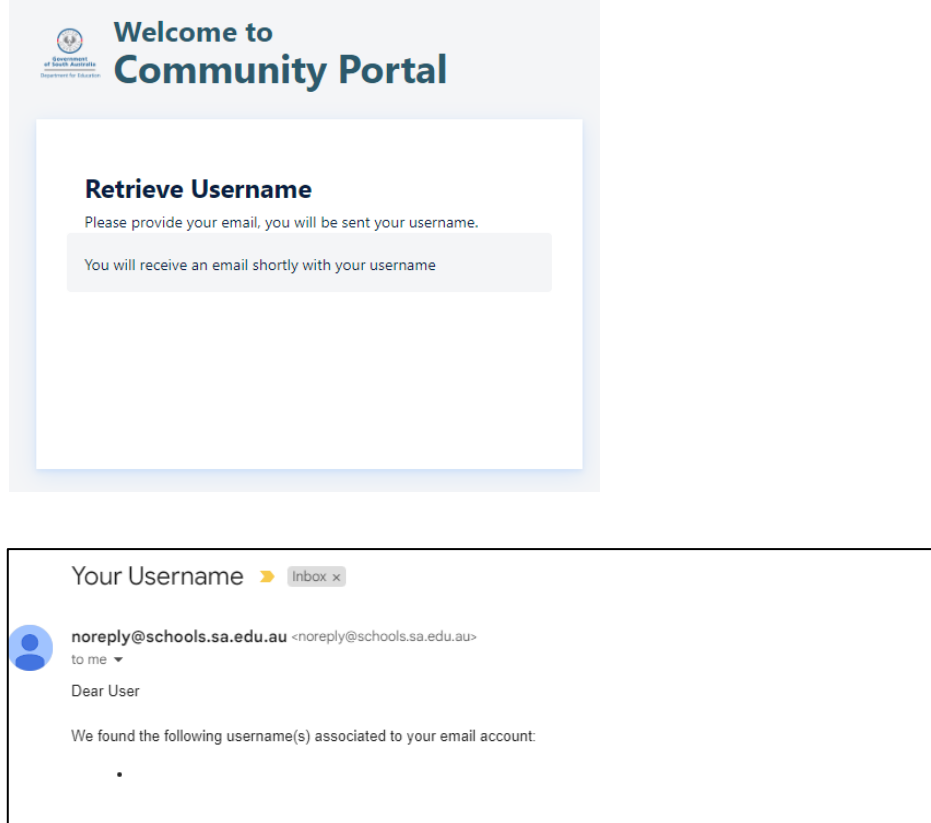

This message is intended for the addressee named and may contain privileged information or confidential information or both. If you are not the intended recipient please delete it and notify the sender.

Follow the **Forgot password** steps using the username provided.

| C       | ommunity Portal          |
|---------|--------------------------|
|         |                          |
| Usernar | ne                       |
| E.g. jo | hn.doe                   |
| Passwo  | rd                       |
| Your C  | ommunity Portal password |
|         | Forgot Password          |
|         | Login                    |
|         | Or sign in with          |
|         | G Sign in with Google    |
|         | Sign in with Apple       |

← Reply

→ Forward

### **User Password Expiry Check**

When a user logs in, the system will check if the password is within "x" amount of time of expiry. The default is 7 days. (Values of "x" are configurable values)

If the password will expire on or within "7" days, a warning banner will be displayed to the user.

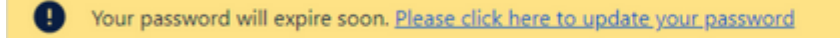

This banner will contain a link which when clicked will take the user directly to the change password screen.

Note: On Log in, if the password has already expired, the user will automatically be redirected to the Change Credentials password screen.

| Welcome to                                                                                   | nity Portal                                                           |
|----------------------------------------------------------------------------------------------|-----------------------------------------------------------------------|
| Change Creden<br>Your password has expired<br>to be able to continue logo<br>New Credentials | i <b>tials</b><br>, you will need to update your password<br>jing in. |
| Old Password                                                                                 |                                                                       |
| Old password                                                                                 |                                                                       |
| New Password                                                                                 |                                                                       |
| New password                                                                                 |                                                                       |
| Password must be at least 8 cha<br>character, upper case and lower<br>Confirm New Password   | aracters long and contain, A-Z, 1-9, 1 special<br>r case              |
| Repeat your new passwor                                                                      | rd                                                                    |
|                                                                                              | Cancel Update Password                                                |

In the Change Credentials screen the user will be asked to enter the password twice.

If the new passwords entered twice match, the user will be logged in and the account will be updated.

If not, an error message will be displayed, and the user will need to re-enter the details.

## Viewing and Updating Users profile

Profile options can be accessed from the drop-down menu in the top right. Profile options include **My Details**, **Account Security, Notifications, Log out.** 

| Community Portal Home               | Ay Students ~ Finance                                                                                                    | Schools 🗸   | ф.                 | Hi, Skye ~                     |
|-------------------------------------|----------------------------------------------------------------------------------------------------|-------------|--------------------|--------------------------------|
| Welcome Skye                        |                                                                                                    |             |                    | Last login:11/04/2022 01:44 pm |
| Welcome, Skye                       |                                                                                                    |             |                    | Change Password                |
| You have 56 new important messages. | There are 4 unresolve                                                                                                    | d absences. |                    | C Notifications                |
| 1                                   | Click here to resolve                                                                                                    |             |                    | E togoti                       |
| My Students                         |                                                                                                    |             |                    |                                |
| (FL)                                |                                                                                                    |             |                    |                                |
|                                     |                                                                                                    |             | P~1                |                                |
| Test Bormoliniz CP 0%               | Milly<br>COOLGARDIE PRIMARY SCHOOL                                                                                                    | 0%          | Freya Test Banks   | 58.333 %                       |
| Attendance                          |                                                                                                    | Attendance  |                    | Attendance                     |
| 11                                  |                                                                                                    |             |                    |                                |
|                                     | P 1                                                                                                    |             |                    | 100                            |
| Haroonx Gerald Bormolini            | Harvey Cruise                                                                                                    | 96          | Hayley test Adams  | 100%                           |
|                                     | 100 P (100 P (10 | Attendance  | Watson Area School | Attendance                     |
|                                     |                                                                                                    |             |                    |                                |
|                                     |                                                                                                    |             |                    |                                |

### My Profile/My Details

Parents/Caregivers can view and edit their address details from the My Profile (Details) section.

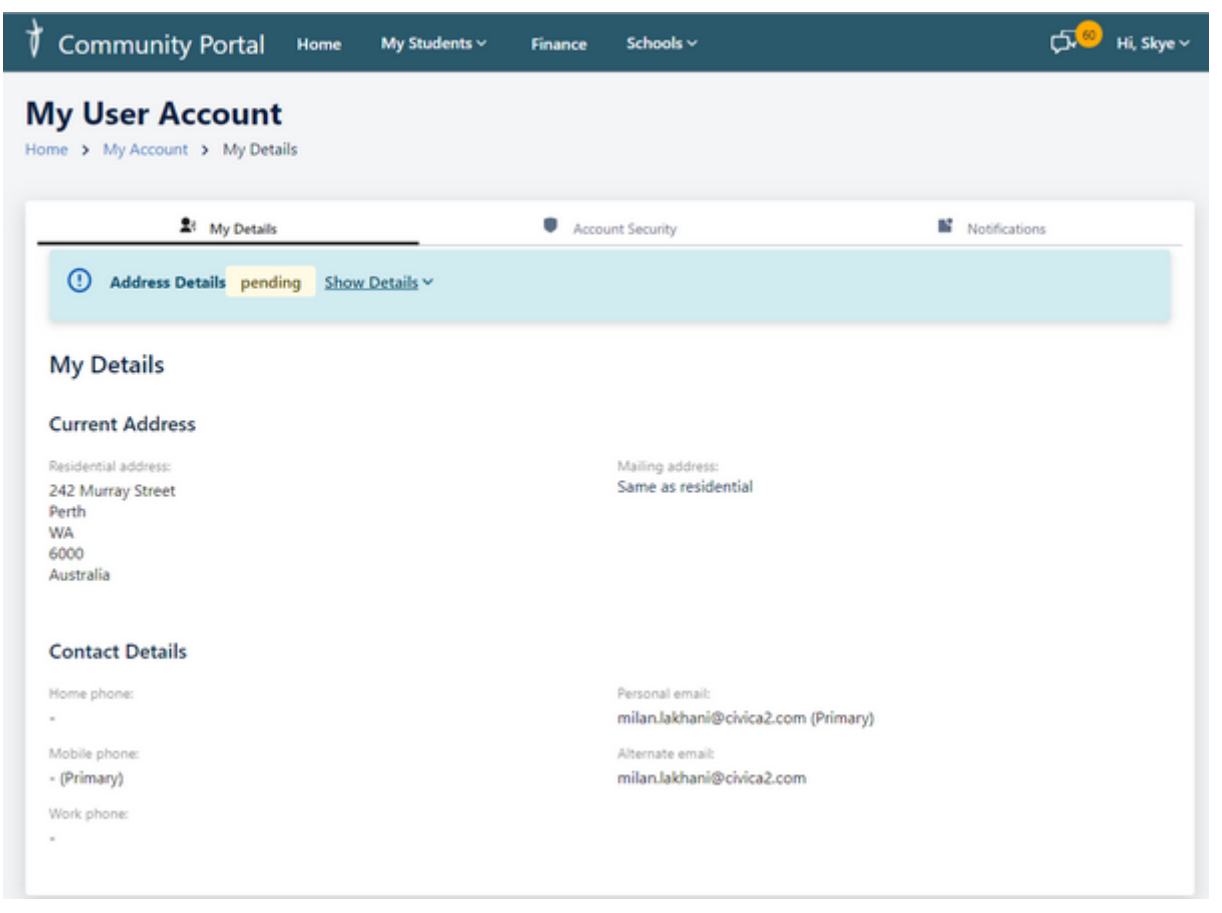

Click on Update to display the Address Details page.

The address details can be updated.

Click on **Save** to send the update to the school.

Updates appear in School Admin > Community Portal > Contact Update

#### Account Security > Change Password

Parents/Caregivers can reset their password by clicking on Change Password (Account Security).

Clicking on the link will direct parents/caregivers to the Change Credentials page where they can reset their password.

| Change Creder                                                    | ntials                                                    |
|------------------------------------------------------------------|-----------------------------------------------------------|
| Your password has expired<br>to be able to continue log          | l, you will need to update your password<br>ging in.      |
| New Credentials                                                  |                                                           |
| Old Password                                                     |                                                           |
| Old password                                                     |                                                           |
| New Password                                                     |                                                           |
| New password                                                     |                                                           |
| Password must be at least 8 ch<br>character, upper case and lowe | aracters long and contain, A-Z, 1-9, 1 special<br>ir case |
| Confirm New Password                                             |                                                           |
| Repeat your new passwo                                           | rd                                                        |

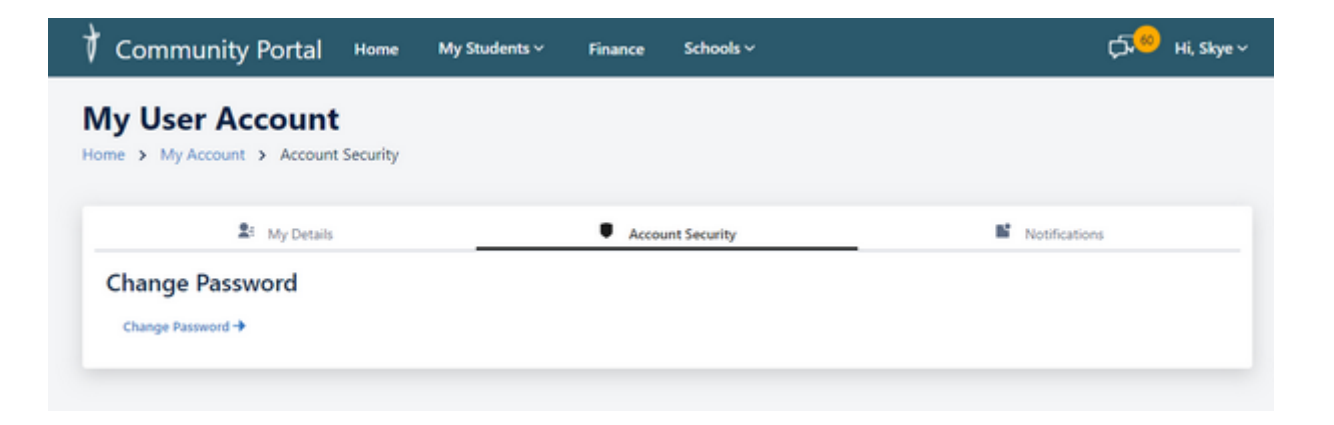

#### Notifications

A Parent/Caregiver can also receive notifications by email if they have the **Email me** tick on.

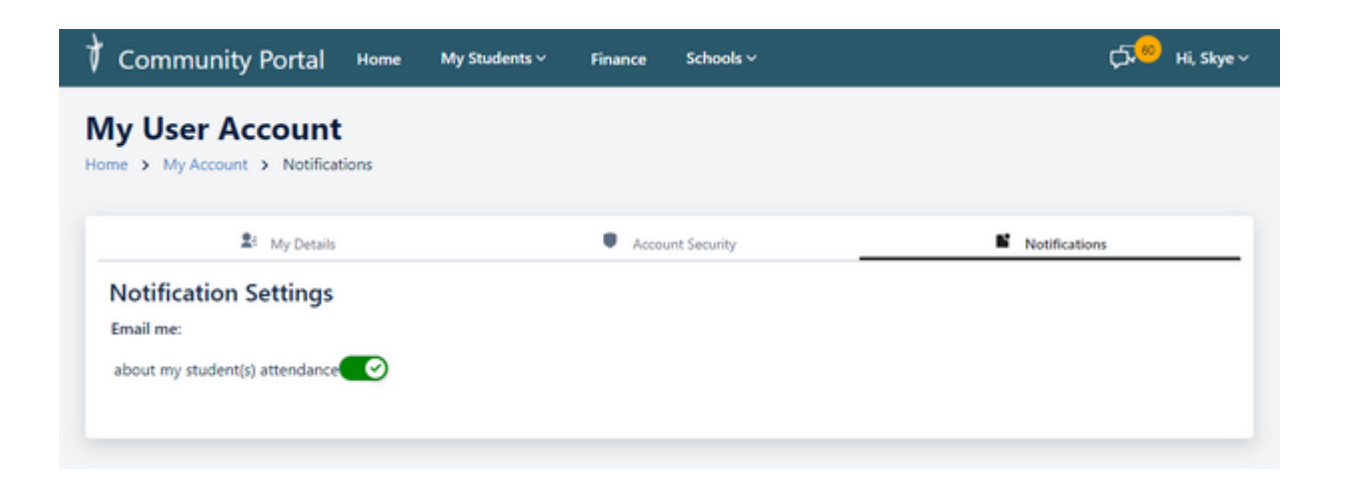

### Logout

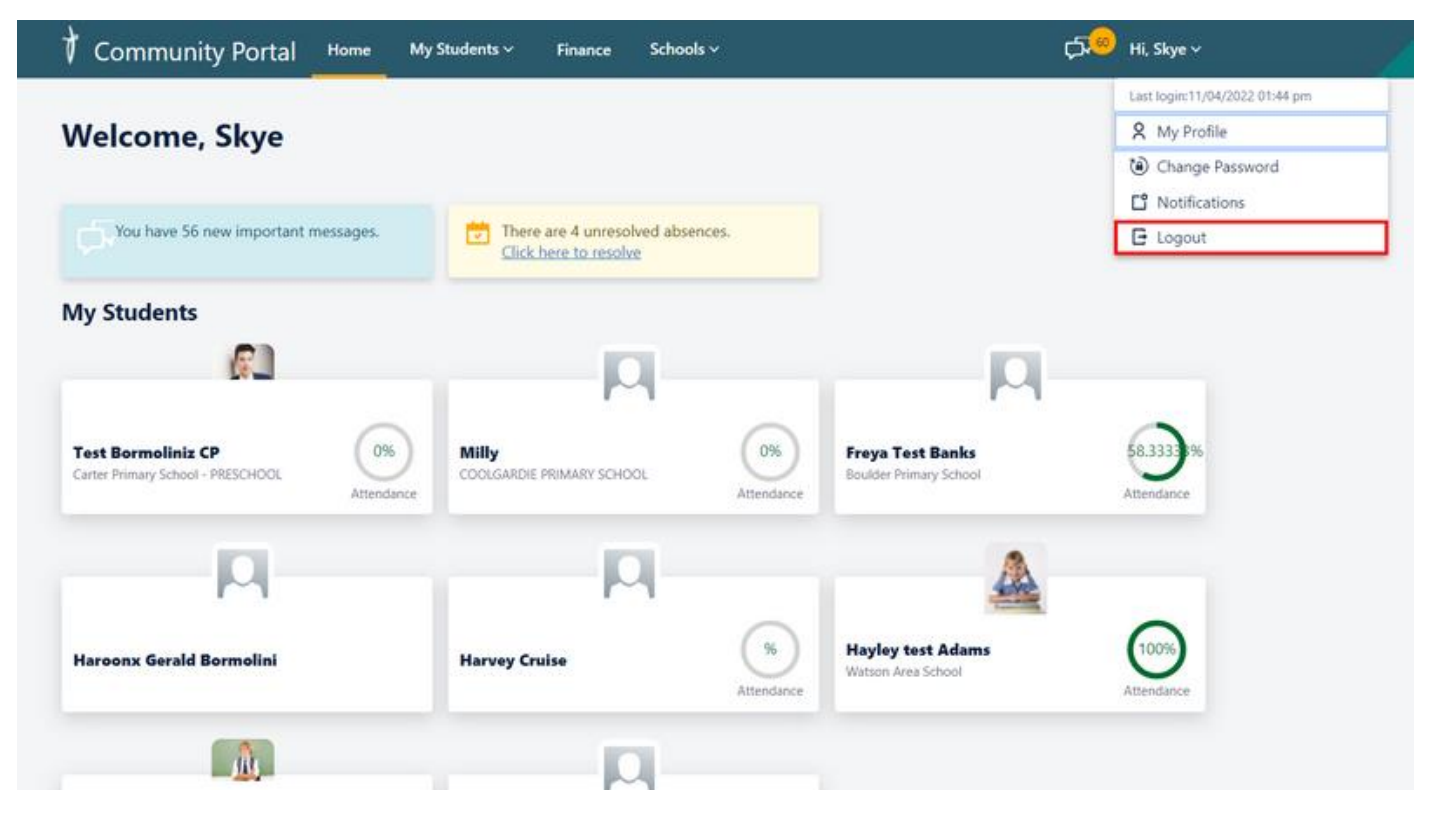

## Viewing and Updating Unresolved Absences

When Parents/caregivers log in to the Community Portal, their homepage will display any unresolved absences for their students.

| You have 66 new important me                            | nsages.                           |                                                                                                    |                                                                             |                                                         |               |
|---------------------------------------------------------|-----------------------------------|----------------------------------------------------------------------------------------------------|-----------------------------------------------------------------------------|---------------------------------------------------------|---------------|
| School News                                             |                                   |                                                                                                    |                                                                             |                                                         |               |
| zeel test                                               | • Important                       | Spring Fai<br>Confirmer                                                                                                | ir Date<br>d                                                                | Article1                                                |               |
| Boulder Primary School<br>Jgh                           | View all creasis B<br>V<br>S<br>2 | oulder Primary School<br>le are excited to announce t<br>pring Fair will this year occu<br>0221 We look forward to see | View all news<br>that our annual<br>r on September 17<br>ting you all there | Boulder Primary School<br>Please see the attached docum | View all news |
| 01/01/2022 03:04 pm                                     | ead More + c                      | 1/06/0022 10:55 am                                                                                                    | Read More *                                                                 | 31,05,0002 0936 am                                      | Read More *   |
| Ay Students                                             |                                   | р                                                                                                    |                                                                             |                                                         |               |
| Test Bormolinis CP<br>Carter Primary School - PASSC+COL | F                                 | reyaupdate Banks<br>belder Primary School                                                                              | Attendance                                                                  | Haroonx Gerald Bormolini                                |               |
|                                                         |                                   |                                                                                                    |                                                                             |                                                         |               |
| П                                                       |                                   | 444                                                                                                    |                                                                             |                                                         |               |

Parents/Caregivers can update the absence information by clicking on the blue 'Click here to resolve' link.

This will open the page where they can respond to absences.

When Parents/caregivers click on the hyperlink, the Respond to absences page will open.

| Comme<br>Home                                        | u <b>nity Portal</b><br>My Students ~ | Messages 13         | Me     | Finance         |
|------------------------------------------------------|---------------------------------------|---------------------|--------|-----------------|
| Resp                                                 | ond to ak                             | osences             |        |                 |
| Absenc                                               | e Details for Pa                      | rker on 07/09       | /2020  |                 |
| Session                                              | Time                                  |                     | Roll G | roup            |
| AM                                                   | 08:00 - 11:30                         |                     | HGIter | n7              |
| Fields ma<br>Reason<br>Sick<br>Message<br>Please ent | Other                                 | quired.             |        |                 |
|                                                      | er a writer redsort, 140              | CHARACUELS OF 1635. | Cancel | Submit Response |

Parents/Caregivers can select a reason for the absence and enter a message. The message field is a mandatory field.

| Commu<br>Home                                            | <b>nity Portal</b><br>My Students ~ | Messages 13                | Me     | Finance         |
|----------------------------------------------------------|-------------------------------------|----------------------------|--------|-----------------|
| Respo                                                    | ond to ab                           | sences                     |        |                 |
| Absence                                                  | Details for Parl                    | ker on 07/09               | /2020  |                 |
| Session                                                  | Time                                |                            | Roll G | Group           |
| AM                                                       | 08:00 - 11:30                       |                            | HGIte  | m7              |
| Fields mar<br>Reason<br>Sick<br>Message*<br>Please enter | ked with * are requi                | ired.<br>aracters or less. |        |                 |
| Parker wa                                                | as sick this morning                |                            |        |                 |
| 28 of 140                                                |                                     |                            | Cancel | Submit Basponsa |

A confirmation message will display to confirm the update when Parents/caregivers click on Submit Response button.

Parents/caregivers can repeat the process for any remaining absences.

| Community<br>Portal                      |                                                           |                                |           |
|------------------------------------------|-----------------------------------------------------------|--------------------------------|-----------|
| Home My Stu                              | idents Y Messages                                         | Me                             |           |
| Respond                                  | to Absences                                               |                                |           |
| Thank you Your respo                     | for updating the attendanc<br>nse for Parker's absence as | e for 31/05/2019<br>been sent. |           |
| School records sho<br>explanation on the | ws that your children were<br>following days.             | absent from schoo              | l without |
| Patrick                                  |                                                           |                                |           |
| Date absence                             | School                                                    | Sessions                       |           |
| 23/05/2019                               | St John Bosco College                                     | 1                              | Respond   |
| Peta                                     |                                                           |                                |           |
| Date absence                             | School                                                    | Sessions                       |           |
| 09/04/2019                               | St Norbert College                                        | 1                              | Respond   |

Note 1: The absences shown on the Community Portal correspond to the Unexplained Absences shown on the student's record, see below.

| Daily Attendance                                             |                                                                          |                                 |          |              |                                    |                               |         |                 |                   | Back    |
|--------------------------------------------------------------|--------------------------------------------------------------------------|---------------------------------|----------|--------------|------------------------------------|-------------------------------|---------|-----------------|-------------------|---------|
| Parke Pe<br>Year: 7<br>Roll group:<br>Campus: S<br>Enrolment | erfect (44)<br>: 03YO House:<br>il John Bosco College<br>Type: Full-time |                                 |          |              | Address: 151 Roket<br>Sublaco V    | ry Road,<br>(A 6008 Australia |         |                 | 0                 | ≥ 0     |
| B105/2019                                                    | established)                                                             |                                 |          |              |                                    |                               |         |                 |                   |         |
| -                                                            | Session 🔻                                                                | Session Description             | Status 🔻 | Absence Code | Absence Description 🔻              | Contact Method 🔻              | Comment | External School | *                 | *       |
| >                                                            | 1 - 9:00 AM - 12:00 PM                                                   | 3 Year Old Education<br>Program | Absent   | U            | Absence (cause not<br>established) |                               |         |                 |                   | ✓ Edit  |
| >                                                            | 2 - 12:30 PM - 3:00 PM                                                   | 3 Year Old Education<br>Program |          |              |                                    |                               |         |                 |                   | Edt     |
| Documents                                                    |                                                                          |                                 |          |              |                                    |                               |         |                 |                   |         |
|                                                              |                                                                          |                                 |          |              |                                    |                               |         |                 | Document Upload + | Add New |
| Name                                                         | T Description                                                            | 1                               |          |              |                                    |                               |         | T Date Added    | Added By 🔻        |         |
| There are no records to d                                    | display.                                                                 |                                 |          |              |                                    |                               |         |                 |                   |         |

Note 2: Once a Parent/caregiver has responded to an absence, the Attendance Responses grid is updated with a new row showing the Attendance response received from the Portal. Administrators would then need to action the response. See <u>Community Portal</u> for further details.

| School Admin           | ~ | Attendance Respons         | es |                                   |     |              |   |          |   |               |               |     |                              |   |         |       |           |   |
|------------------------|---|----------------------------|----|-----------------------------------|-----|--------------|---|----------|---|---------------|---------------|-----|------------------------------|---|---------|-------|-----------|---|
| P Quick Edit           |   |                            |    |                                   |     |              |   |          |   |               |               |     |                              |   |         | 6     | elect All |   |
| := Reports             |   |                            |    |                                   |     |              |   |          |   |               |               |     |                              |   |         | 6     | encer run |   |
|                        |   | Dran a column beader and d | -  | it have to ensure by that only on |     |              |   |          |   |               |               |     |                              |   |         |       |           |   |
| Students               | • | bray a constitution and o  |    | a nere to group by the country    |     |              |   |          |   |               |               |     |                              |   |         |       |           |   |
| La Envelopent Encoding |   | Received Date 1            | Ŧ  | Absence Date                      | F A | lepty To     | Ŧ | Reason 👻 | 1 | Student 👻     | Response By   | F I | Reason 👻                     | 1 | Notes 👻 |       |           |   |
| L' chroment chiquines  | 1 | 05/06/2019                 |    | 31/05/2019                        | A   | All Absences |   | Sick     |   | Parke Perfect | Peter Perfect | 1   | Parker was sick this morning |   |         | Conta | t Review  | * |
| A. Subury Chadante     |   |                            |    |                                   |     |              |   |          |   |               |               |     |                              |   |         |       |           |   |

Once the school admin has updated the attendance, School Admin > Community Portal > Attendance Responses and after the overnight scheduler has run, the Parent/Caregiver will see the update on the student's attendance page.

## **Viewing Student Details**

Parents/Caregivers can view the details of their students by either clicking on the student tile on the homepage or by clicking the 'My Students' tab and selecting the student.

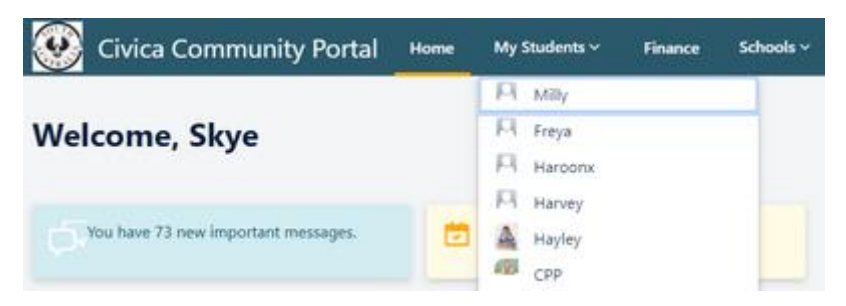

#### **Overview page**

The overview page gives demographic information for the student, including enrolment details at the school which the student attends. This information can be updated by selecting the Update button.

The Overview page will display and provide the ability to update -

Student Details

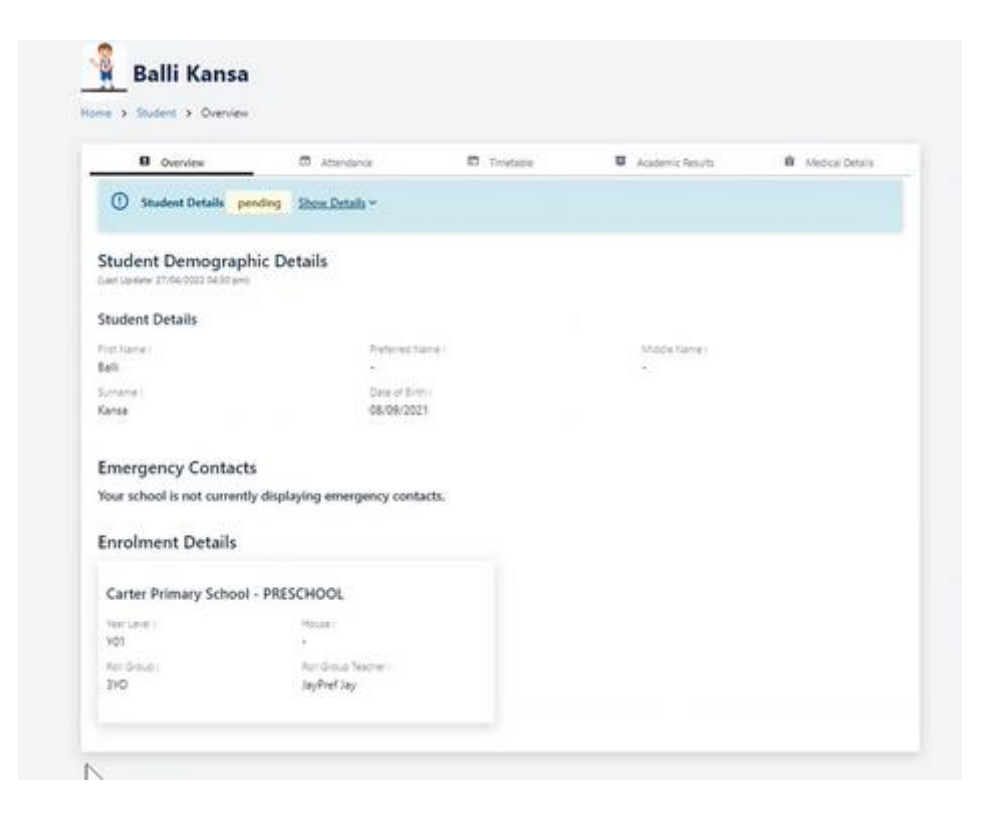

**Enrolment Details of Student attending** 

#### Attendance

The Attendance tab gives a pictorial view of attendance information up until the previous day to the log in, along with details of all previously unexplained absences.

The information is populated from the absence code selected by the school once a response has been received from the Parent/caregiver.

A Parent/caregiver can apply for their student's absence for today, tomorrow or a later date by selecting "**Apply for Absence**" option on the right of the screen.

|                                                                          | Portal                                                   | Home                                                     | My Students ~     | Finance                                                                 | Schools ~                                                                                     | , Hi, Hetal ∼                                    |
|--------------------------------------------------------------------------|----------------------------------------------------------|----------------------------------------------------------|-------------------|-------------------------------------------------------------------------|-----------------------------------------------------------------------------------------------|--------------------------------------------------|
| Ful12                                                                    | 2 <b>-I Jay</b><br>> Attenda                             | nce                                                      |                   |                                                                         |                                                                                               |                                                  |
| B Overvie                                                                | ew                                                       |                                                          | Attendance        |                                                                         | Timetable 🛛 Academic Results                                                                  | Medical Details                                  |
| Attendance<br>ast Update: 18/08/2                                        | 2022 08:00 pm                                            | ary                                                      |                   | Present 7:14 %<br>Partially Absent 0 %<br>Absent 14 29 %<br>Passive 0 % | Apply for Absence                                                                             |                                                  |
| slid for data submitt                                                    | ted up until y                                           | esterday                                                 |                   | Unsubmitted 78.571                                                      | You can apply for absence for Ful12-1                                                         |                                                  |
| alid for data submitt<br>Current abs<br>Date                             | ted up until yes<br>sences f<br>Session                  | esterday<br>For Learn<br>Roll Group                      | ning Togethe      | r Program                                                               | You can apply for absence for Ful12-1<br>Teacher                                              | Reason                                           |
| alid for data submitt<br>Current abs<br>Date<br>11/08/2022               | ted up until y<br>sences f<br>Session<br>AM              | esterday<br>For Learn<br>Roll Group<br>101               | ning Togethe<br>P | er Progran                                                              | You can apply for absence for Ful12-1 Teacher Danika Connolly                                 | Reason<br>TTest                                  |
| alid for data submitt<br>Current abs<br>Date<br>11/08/2022               | ted up until yo<br>sences f<br>Session<br>AM<br>PM       | esterday<br>for Learn<br>Roll Group<br>101<br>101        | ning Togethe      | er Program                                                              | You can apply for absence for Ful12-1 Teacher Danika Connolly Danika Connolly                 | Reason<br>TTest<br>TTest                         |
| alid for data submits<br>Current abs<br>Date<br>11/08/2022<br>09/08/2022 | ted up until ys<br>sences f<br>Session<br>AM<br>PM<br>AM | estarday<br>for Learn<br>Roll Group<br>101<br>101<br>101 | ning Togethe<br>P | er Program                                                              | You can apply for absence for Ful12-1 Teacher Danika Connolly Danika Connolly Danika Connolly | Reason<br>TTest<br>TTest<br>AAINFORMED VIA<br>CP |

#### Absences

The Parent/Caregiver can advise the school of a student's absence for today by selecting the **Request an Absence** button on the student's tile.

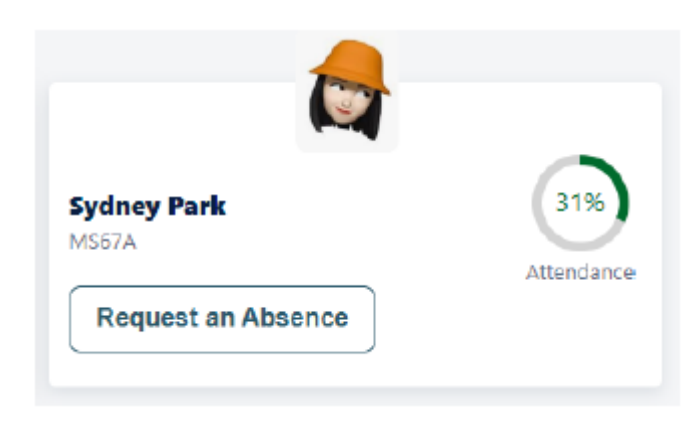

The Parent/Caregiver can advise the school of a student's absence in the future by selecting the **Apply for Absence** option on the right of the screen.

• Click on the **Apply for Absence** tile.

| Jy Hi, Skye → |
|---------------|
| ic Results    |
|               |
|               |
|               |
|               |
|               |
|               |
|               |
|               |
| ic Results    |

- Complete the From and To dates
- Tick the checkbox **Whole Day** if the absence will be for a whole day
- Enter A Start Time and an End Time if the absence will be for part of a day
- Click on Submit Application

When the application is submitted the following message pops up for a short time. It gives the Parent/Caregiver the opportunity to Cancel the future absence submission.

| Apply For Absence                                                   |
|---------------------------------------------------------------------|
| You are submitting an absence from 28/09/2022 to 30/09/2022 for Viv |
|                                                                     |
| Cancel submission                                                   |

The following message advises the Parent/Caregiver the future absence advice has been submitted successfully.

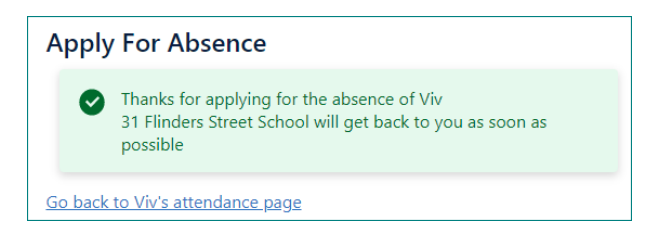

Click on the hyperlink to Go back to Viv's attendance page

The Future Absence from 2 days in the future, will appear with a **Pending** Status until the School acknowledges the absence.

School Admin > Attendance & Pastoral > Expected Absences

Absences for today and tomorrow will be actioned by the school on the day of the absence.

School Admin > Community Portal > Attendance Responses

| Absence Applications (from 2 days in the f | uture)  |        |
|--------------------------------------------|---------|--------|
| Date                                       | Status  | Action |
| 29/09/2022 - 30/09/2022                    | Pending | View   |

Note: Unexplained Absences are displayed on the Community Portal Home page.

Once an absence has been actioned by the school, the Parent/Caregiver will receive a notification message entitled **Expected Absence**.

| Community Portal Home My Student Finance School | ¢7 | Hi, Elisabeth 🗸 |
|-------------------------------------------------|----|-----------------|
| Messages<br>Home > Messages                     |    |                 |
| New Expected Absence                            |    | 07/09/2022      |
| • New Expected Absence                          |    | 07/09/2022      |

The Parent/Caregiver can click on the message title to view the content.

Approved:

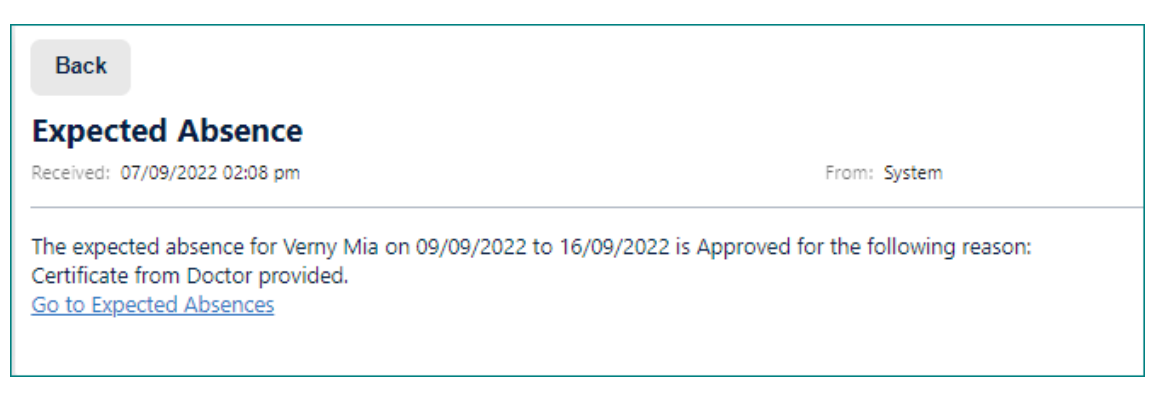

#### Declined:

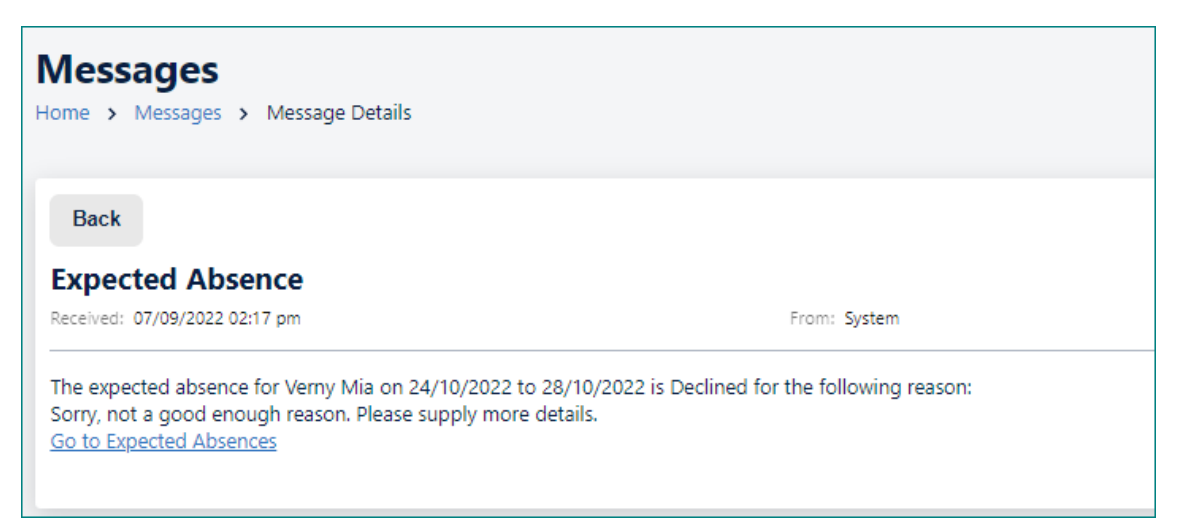

The Parent/Caregiver can click on the Go to Expected Absences hyperlink to view further detail.

| Community Portal ноте                     | My Student Finance                | School      |                  | لله Elisabeth ۲ |
|-------------------------------------------|-----------------------------------|-------------|------------------|-----------------|
| Home > Student                            |                                   |             |                  |                 |
| Overview                                  | Attendance                        | 🗖 Timetable | Academic Results | Medical Details |
| Future Absence                            |                                   |             |                  |                 |
| Declined     Sorry, not a good enough rea | ason. Please supply more details. |             |                  |                 |
| Date Submitted<br>07/09/2022 02:15 pm     |                                   |             |                  |                 |
| From<br>24/10/2022                        |                                   |             |                  |                 |
| To<br>28/10/2022                          |                                   |             |                  |                 |
| Reason<br>Mia wants the week off          |                                   |             |                  |                 |
| Back                                      |                                   |             |                  |                 |

Note: A count of all Unexplained Absences for all students is displayed on the Community Portal Home page.

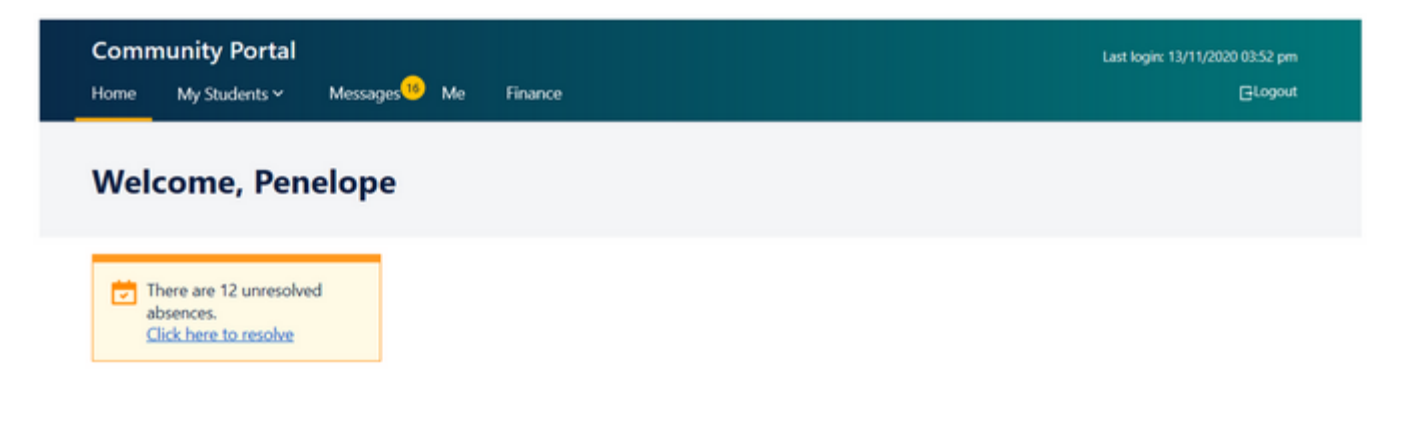

#### Timetable

The Timetable page shows the student's timetable AM/PM or Sessional (Timetabled Classes) for the current week and the date can be changed by clicking on the arrows to move forwards or backwards by a week. Clicking on the today button resets the view to the current week.

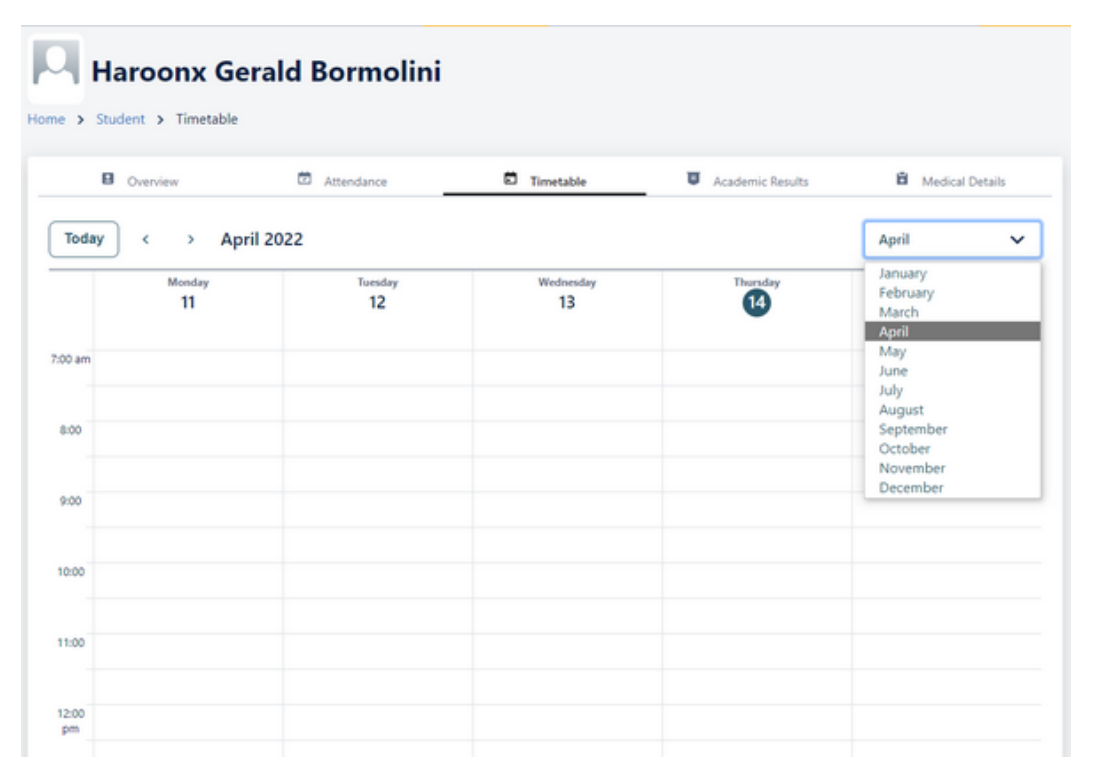

|       | 3                   | 4                    | Wednesday<br>5      | 6                   | 7                   |
|-------|---------------------|----------------------|---------------------|---------------------|---------------------|
| 00 am |                     |                      |                     |                     |                     |
| 800   | 090&T01             | 090&T01              | 09D&301             | 090&701             | 090 8101            |
|       | 0000 am - 0000 am   | 0000 are: 0900 are   | 0800 am - 0908 am   | dit00 am - 09:01 am | 0500 am - 0100 am   |
|       | Mits Y Cataldo      | Miles Y Cataldo      | Miles V Canaldo     | Mits Y Catalide     | Miss Y Caraldo      |
|       | V00-R01             | Y00-R01              | V00-801             | Y00-R01             | V05-801             |
| 900   | 09ENIG01            | 09ENG01              | 09ENS01             | 09ENG01             | 09ENG01             |
|       | 0900 am. 10000 am   | 0900 pm - 1000 pm    | 0950 am - 5000 pm   | 0400 am 1000 am     | 0100 am 1000 pm     |
|       | Milat Y Cataldo     | Miss Y Cataldo       | Mics Y Cataloo      | Miss Y Cataldo      | Miss Y Cataldo      |
|       | 1009-R01            | 909-R01              | 100-R01             | 100-R01             | Y09-R01             |
| 10:00 | Recess              | Recent               | Recess              | Recess              | Recess              |
|       | 10:00 am - 80:00 am | 1999 and 1998 an     | Mold and - 10 M and | Million - 10 Mars   | 1000 pm - 1010 pm   |
| 11:00 | 09HASS01            | 01H4ASS01            | 09HASS01            | 09HASS01            | 01HASS01            |
|       | 1030 em - 1130 em   | 1030 perc. 1130 perc | 1030 en - 1130 en   | 1000 am 11130 am    | 1010 am - 1130 am   |
|       | Micc Y Caroldo      | Miss Y Cataldo       | Mist Y Cataldo      | Mills Y Cataldo     | Miss Y Cataldo      |
|       | Y09-R01             | 109-R01              | 109-801             | 109-R01             | Y09-801             |
| 12:00 | Lunch               | Lunch                | Lunch               | Lunch               | Lanch               |
| pm    | 1130 am - 1230 pm   | 1130 am - 1230 pm    | 1130 am - 1230 pm   | 1130 am - 1230 pm   | 11.10 am - 12.50 pm |
| 1.00  | omator              | OliMATOL             | 0966AT01            | 109464701           | 09MAT01             |
|       | N2 W per - R1 W per | 10.30 pm (01.30 pm   | T238 pm - 8138 pm   | 10.50 pm - 35.30 pm | 1238 pm - 0138 pm   |
|       | Y Campigli          | V Campigli           | Y Campigli          | Y Campigli          | Y Campigi           |
|       | Y09-R01             | V09-R01              | Y09-R01             | Y09-601             | Y09-R01             |
| 2.00  | 095CR01             | 095C001              | 0950101             | 095C101             | 095C01              |
|       | 01.30 pm - 02.30 pm | 01.30 pm - 62.30 pm  | 0130 pm - 62.80 pm  | 0130 pm -6230 pm    | 0130 pm - 5230 pm   |
|       | Y Campigk           | 7 Campigli           | Y Campigli          | Y Campigli          | Y Campigi           |
|       | Y09-R01             | 109-801              | Y09-801             | Y00-801             | Y09-801             |

Clicking on a session will give expanded details.

#### **Academic Results**

Academic Reports that have been produced in EMS can be viewed on the Academic Results tab.

| A Distance of Facility And       | Community Portal                    | Home My Student Fin          | nance School     | بت Hi, Brad ~   |
|----------------------------------|-------------------------------------|------------------------------|------------------|-----------------|
| Oshim                            | Benton                              |                              |                  |                 |
| Home > Student > A               | .cademic Results                    |                              |                  |                 |
| Overview                         | 🖻 Attendance                        | 💼 Timetable                  | Academic Results | Medical Details |
| 2023                             |                                     |                              |                  |                 |
| School                           |                                     | Report Name                  |                  | Attachment      |
| Gilles Street Primary            | School                              | Year 6 - Semester 1(1)       |                  | <b>1</b> 2      |
| 2022                             |                                     |                              |                  |                 |
| School                           |                                     | Report Name                  |                  | Attachment      |
| Gilles Street Primary            | School                              | Year 5 - Semester 2(2) - C   |                  | 5               |
|                                  |                                     | Year 5 - Semester 2 - Future |                  | B               |
|                                  |                                     | Year 5 - Semester 2(1)       |                  | B               |
|                                  |                                     |                              |                  |                 |
|                                  |                                     |                              |                  |                 |
|                                  |                                     |                              |                  |                 |
| Department for Education<br>FROG | Gilles Street Primary So<br>Walk me | chool                        |                  |                 |

• Click on the 🔼 icon to download the report.

#### **Medical Details**

The Medical Details page shows the students medical details that are currently recorded in EMS. The Medical Details displayed include Medical Conditions, Medications and Additional Medical Notes. Clicking on the Dropdown keys will give expanded details.

| O Quevee                                     | C Atlenting | D Tresse | Ø Academic Results | Medial Details |
|----------------------------------------------|-------------|----------|--------------------|----------------|
| edical Details<br>Her Primary School Present | the laterat |          |                    |                |
| Medical Details per                          |             |          |                    |                |
| dical Conditions                             |             |          |                    |                |
| Moderate Allergy - CDH                       | YPULQP      |          |                    |                |
| e).                                          |             |          |                    |                |
| e.                                           | 2           |          |                    |                |
| Moderate General - testa                     |             |          |                    |                |
| Moderate General - testa                     | i           |          |                    |                |
| dications                                    |             |          |                    |                |
| Authistamine - Generic                       |             |          |                    | *              |
| lose                                         | Prequestoy  |          | Route              |                |
| felhod<br>int aid officer administered       |             |          | 01                 |                |
| inter .                                      |             |          |                    |                |

Caregivers can select Update Medical Details button to update (add additional) medical details for the student.

| Medical Deta                                                        | ails                              |               |                  |                 |
|---------------------------------------------------------------------|-----------------------------------|---------------|------------------|-----------------|
| Update Medic                                                        | al Details                        |               |                  |                 |
|                                                                     |                                   |               |                  |                 |
| Overview                                                            | Attendance                        | Timetable     | Academic Results | Medical Details |
| ease specify what needs to be ac<br>tat we have on file<br>vetails* | ded or ammended in the current me | dical details |                  |                 |
|                                                                     |                                   | 4             |                  |                 |
|                                                                     | Cancel                            | Submit        |                  |                 |

### **Viewing Messages**

Parents/Caregivers can click on the 'Messages' tile or messages icon on the top toolbar to view a list of any messages (notifications) generated.

| Community Portal Home               | My Students Y Finance Schools Y                           | Ç <mark>7</mark> <sup>®</sup> Hi, Skye ∨ |
|-------------------------------------|-----------------------------------------------------------|------------------------------------------|
| Welcome, Skye                       |                                                           |                                          |
| Vou have 56 new important messages. | There are 4 unresolved absences.<br>Click here to resolve |                                          |
| My Students                         | А                                                         | А                                        |

Unread (New) Messages will display with a highlighted background. Any message flagged as 'Important' will display with an Icon.

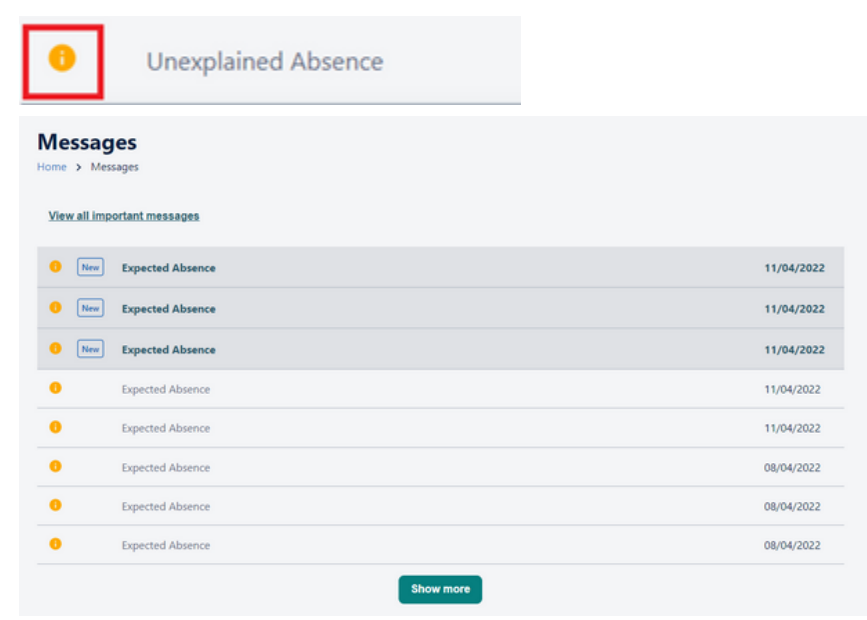

Clicking on a message will direct to a page where the message can be viewed in full detail. For example, clicking on an Expected Absence message directs to the page where Parents/caregivers can click on the 'Go to Expected Absences' link.

| Back                        |              |  |
|-----------------------------|--------------|--|
| xpected Absence             |              |  |
| ceived: 11/04/2022 01:56 pm | From: System |  |

Click the link to see the details on the Student page.

| ie / student           |            |           |                  |                 |
|------------------------|------------|-----------|------------------|-----------------|
| Overview               | Attendance | Timetable | Academic Results | Medical Details |
| uture Absence          |            |           |                  |                 |
| Approved               |            |           |                  |                 |
| •                      |            |           |                  |                 |
| Date Submitted         |            |           |                  |                 |
| 11/04/2022 01:55 pm    |            |           |                  |                 |
| From                   |            |           |                  |                 |
| 30/04/2022             |            |           |                  |                 |
| Го                     |            |           |                  |                 |
| 30/04/2022             |            |           |                  |                 |
| Reason                 |            |           |                  |                 |
| Push notification test |            |           |                  |                 |

## **Viewing School Calendar**

Parents/Caregivers can view the School Calendar and know about events and add events to their (device's default) calendar for their convenience.

➤ Click the Schools tab

| Community Portal       | Home       | My Students ~    | Finance          | Schools ~    |               |                                                                                             | Ç <mark>√</mark> <sup>®</sup> Hi, Skye ∨ |
|------------------------|------------|------------------|------------------|--------------|---------------|---------------------------------------------------------------------------------------------|------------------------------------------|
| Welcome, Skye          | •          |                  |                  |              |               |                                                                                             |                                          |
| You have 66 new import | tant messa | ges.             |                  |              |               |                                                                                             |                                          |
| School News            |            |                  |                  |              |               |                                                                                             |                                          |
| testing 34             | • 11       | nportant         | Ar               | ticle1       |               | Canteen C                                                                                   | Closure                                  |
| Boulder Primary School | View       | v all news Bould | der Primary Sch  | hool         | View all news | Boulder Primary School                                                                      | View all news                            |
| f6rytrdtuf             |            | Pleas            | e see the attaci | hed document |               | Unfortunately due to Staffing<br>will not be operating tomorre<br>alternative arrangements. | issues, our canteen<br>ow. Please make   |
| 27/05/2022 10:14 am    | Read       | More -> 31/05    | 2022 09:36 am    |              | Read More →   | 31/05/2022 09:19 am                                                                         | Read More →                              |

➤ Select your child's school

| Community Portal Home M             | y Students ~ Finance Schools ~                   |
|-------------------------------------|--------------------------------------------------|
|                                     | CURRENT SCHOOL Carter Primary School - PRESCHOOL |
| Welcome, Skye                       | COOLGARDIE PRIMARY SCHOOL                        |
| You have 66 new important messages. | Boulder Primary School                           |
| School News                         |                                                  |

#### ➤ Click the **Calendar** tab

| Boulder Primary School |          |         |             |
|------------------------|----------|---------|-------------|
| D News                 | Calendar | Cor     | ntact Us    |
| chool News             |          |         |             |
| • Important            | • Imp    | portant | • Important |

The school Calendar is displayed.

➤ Click an Event to view details

| D. 11                          |               | P. craste                        |          | 0. Contraction                 |
|--------------------------------|---------------|----------------------------------|----------|--------------------------------|
| Ca News                        |               | w caendar                        |          | <ul> <li>Contact us</li> </ul> |
| Today < > May                  | //June 2022   |                                  |          | June 🗸                         |
| Monday<br>30<br>Mercina Events | Tuesday<br>31 | Wednesday<br>1                   | Thursday | Friday<br>3                    |
| 00 am                          |               |                                  |          |                                |
| 8:00                           |               |                                  |          |                                |
| 9:00                           |               |                                  |          |                                |
| 10:00                          |               |                                  |          |                                |
| 11:00                          |               |                                  |          |                                |
| 12:00<br>pm                    |               | Tentative<br>12:00 pm - 12:30 pm |          |                                |
| 1:00                           |               |                                  |          |                                |
| 2:00                           |               |                                  |          |                                |
|                                |               |                                  |          |                                |

- ➤ View Event Details
- > Click Add To Calendar to add the Event to you device's calendar

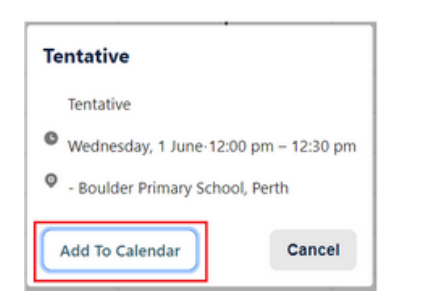

## **Frog Learning Management System**

This functionality allows caregivers to view Frog LMS links for multiple students and their respective schools.

- ➤ Sign into the Community Portal
- ≻ View the **Frog LMS** section.

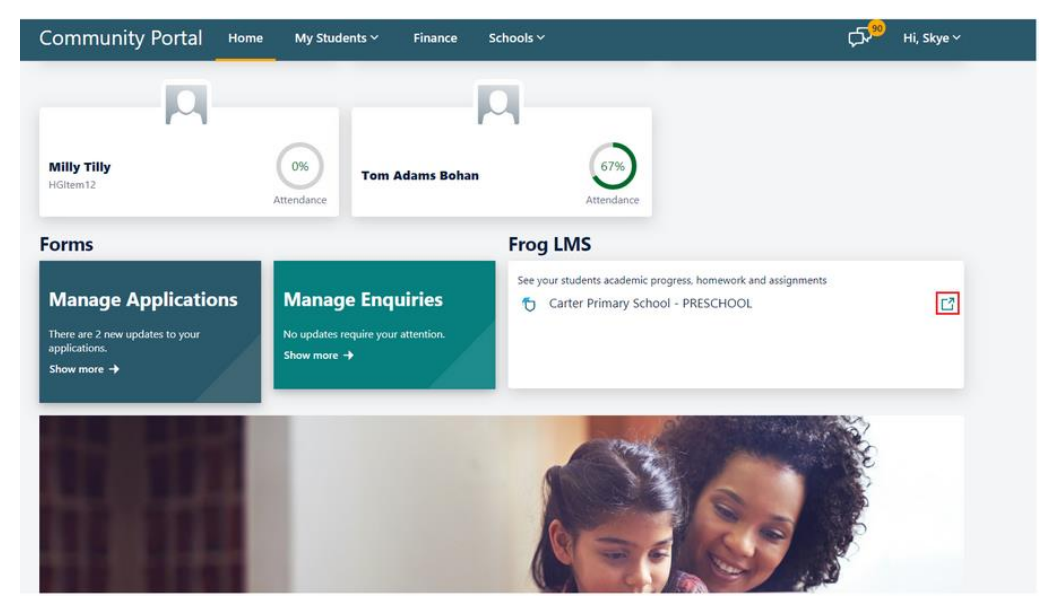

This section contains the Frog links to the schools associated with the parents/caregiver's students.

 $\succ$  Click the external link icon

A new tab opens and after successful authentication (automatic process) parent/caregiver is redirected to the Frog Parent dashboard associated with the Frog log in specific to that selected school.

Note 1: When a Parent/caregiver has students associated with multiple schools and if only one of those schools have a Frog link published, then the Parent/caregiver will see only one Frog link on the Portal.

Note 2: When none of the schools associated with the Parents/caregiver's students have Frog link published, Frog LMS section will not be visible to the caregiver.